## How to create your online Daxko Account: NON-MEMBER

Step 1. Go to our website: <u>www.warrencountyymca.org</u> and on the front page you will see "Daxko" on the main menu bar.

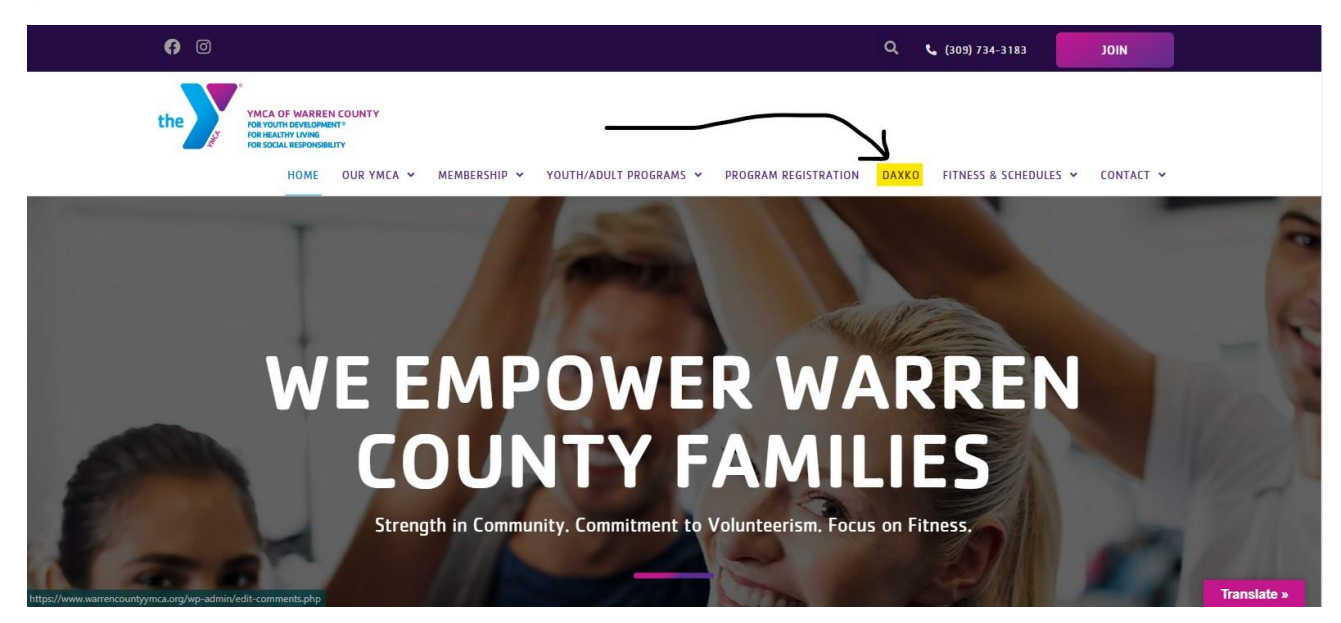

Step 2. Click the button that says, "Daxko Account Log In."

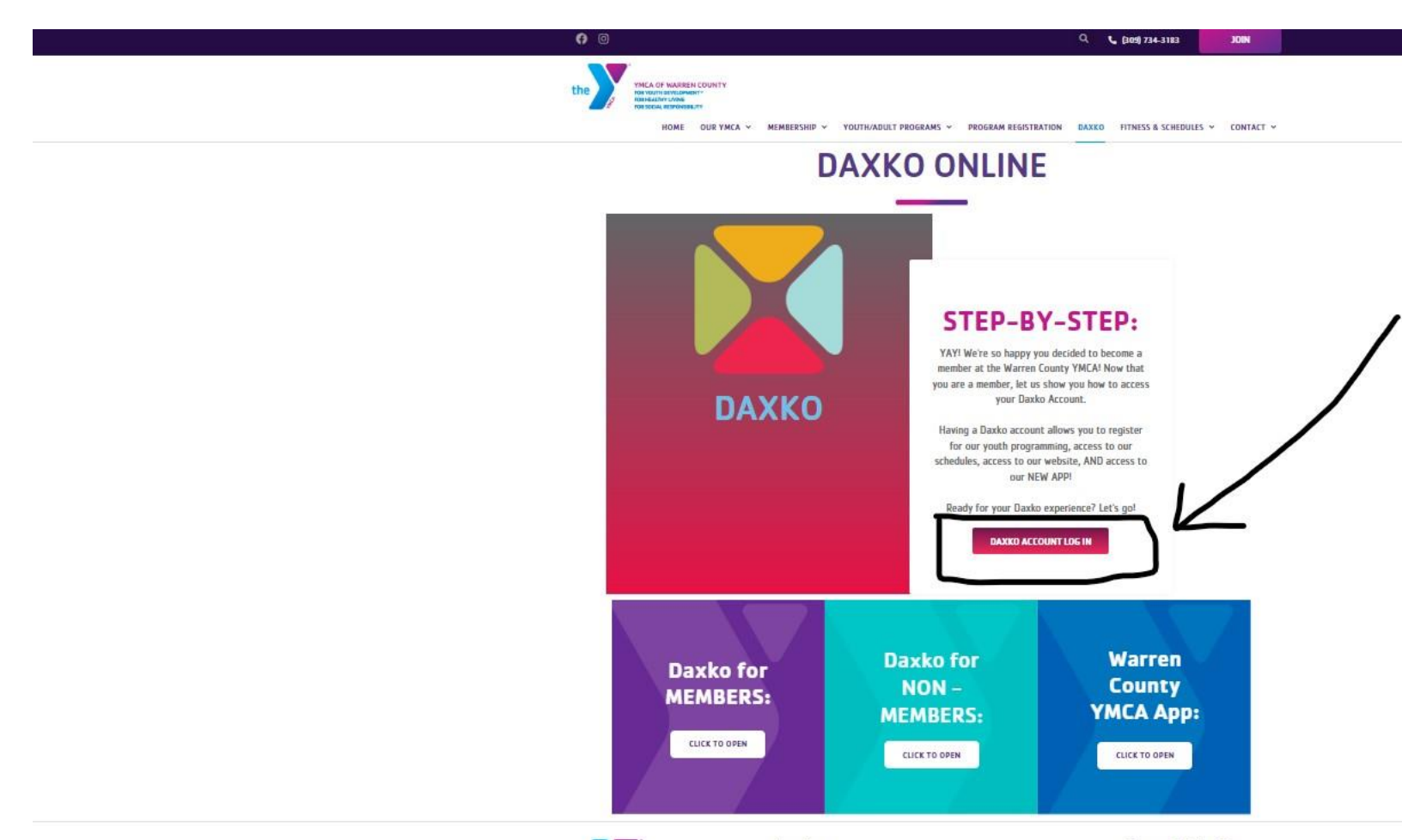

Step 3. Click on the "Sign Up" button in the upper right corner.

| & Guest |                                                                                                    | Programs Login Sign Up |
|---------|----------------------------------------------------------------------------------------------------|------------------------|
|         | Login or find your account<br>Not sure if you have an account? Enter your email or<br>phone number to get started!<br>Email or Phone Number<br>Johndoe@example.com or 123-456-7890 | Jr                     |
|         | SUBMIT                                                                                                    |                        |
|         | Browse for Programs                                                                                                    |                        |

## Step 4. Select that you don't need a scholarship then click "Next" on the left side.

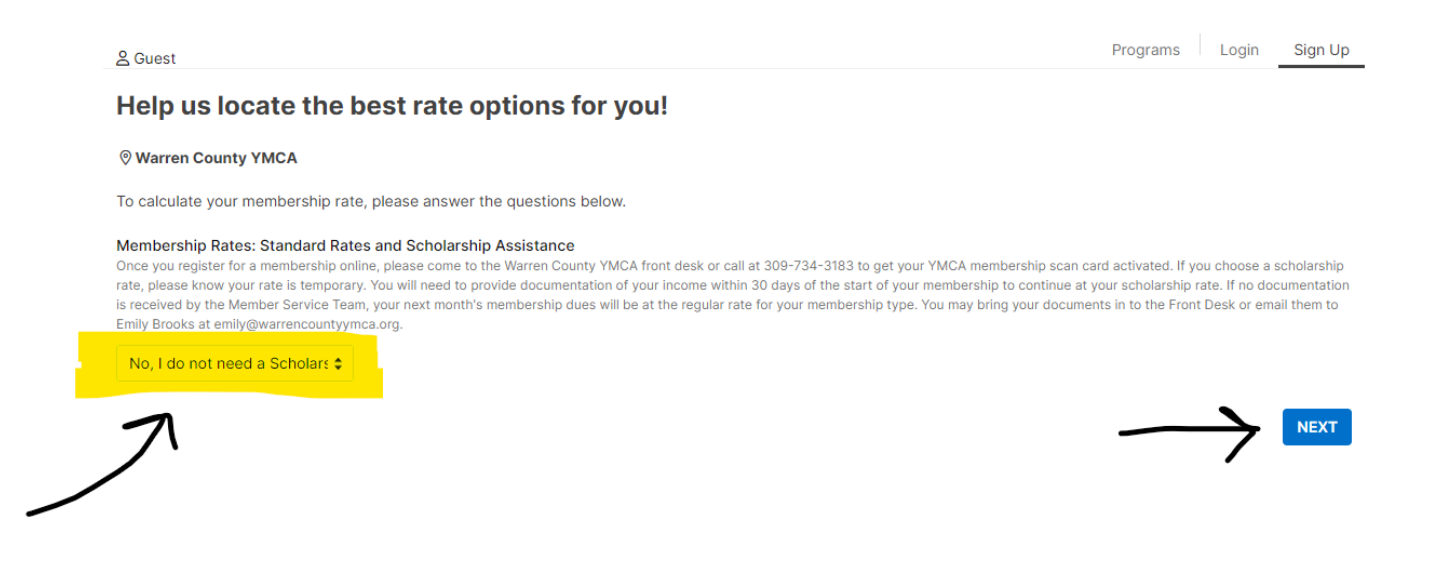

Step 5. Scroll down and select, "Non-Member" then click the "Start" button that is on the right side of the page.

| ♥ Warren County YMCA<br>700 West Harlem Ave. P.O. Box 527 Monmouth, IL 61462 US                                                                                                    |          |                 |
|----------------------------------------------------------------------------------------------------|----------|-----------------|
| Membership                                                                                                    | Join Fee | Rate            |
| Adult     Single Adult Membership for members 30-64.                                                                                                    | \$30.00  | \$44.00/Monthly |
| Family Membership 2 Adults plus dependents from the same household through age 18. If dependents are in college, they can remain through age 23.                                                   | \$30.00  | \$61.00/Monthly |
| Married Couple Membership for 2 Adults living in the same household,                                                                                                    | \$30.00  | \$49.00/Monthly |
| Senior     Membership for one adult 65+                                                                                                    | \$30.00  | \$35.00/Monthly |
| Senior Couple Membership for 2 adults aged 65+ living in the same household.                                                                                                    | \$30.00  | \$39.00/Monthly |
| O Single Parent<br>Membership for one adult plus dependents living in the same household up to age 18. If dependents are in college, they can remain<br>through age 23.                            | \$30.00  | \$46.00/Monthly |
| Young Adult     For our Young Adult Members aged 18-29.                                                                                                    | \$30.00  | \$27.00/Monthly |
| Vouth - 2 (0-17)<br>Membership for 2 Youth's or Teen's living in the same household.                                                                                                    | \$30.00  | \$44.00/Monthly |
| Youth (0-17)     Membership for our Youth and Teenage Members 0-17 years old.                                                                                                    | \$30.00  | \$22.00/Monthly |
| Membership                                                                                                    | Join Fee | Rate            |
| O Non-Member<br>For community members who want to take advantage of YMCA programs, but do not have a paid membership. This is not a<br>membership. It is for non-member program registration only. | Free     | Free<br>Start   |

Step 6. Fill out your information so you can be officially in our Daxko System. Then after you finish filling out your information, hit the "Next" button that is on the bottom right corner of the page.

| 음 Guest           |                                                                                                    | Programs Login Sign U                            | P |
|-------------------|----------------------------------------------------------------------------------------------------|--------------------------------------------------|---|
| Primary Ad        | ult                                                                                                    |                                                  |   |
| Email             |                                                                                                    |                                                  |   |
| Password          |                                                                                                    |                                                  |   |
|                   | Your password needs to: Be at least 7 characters long. Include both lower and upper case characters. Include at least 1 number.                                                                                                    |                                                  |   |
| Confirm Password  |                                                                                                    |                                                  |   |
| Personal Informat | ion of Primary Adult                                                                                                    |                                                  |   |
| First Name        |                                                                                                    |                                                  |   |
| Middle Name       | Optional                                                                                                    |                                                  |   |
| Last Name         |                                                                                                    |                                                  |   |
| Gender Identity   | -Select Gender Identity-                                                                                                    | 0                                                |   |
| Birth Date        | mm/dd/yyyy                                                                                                    |                                                  |   |
| Race              | -Select Race-                                                                                                    |                                                  |   |
| Primary Phone     | 205-555-5555                                                                                                    |                                                  |   |
|                   | Vog, I want to opt in to receive text messages about facility closures, reminders,<br>Message and data rater may apply Message frequency varies. Text HELP for help. Text<br>about SMS terms and conditions and privacy policy.     No, I do not want to opt in to receive text messages. | and other updates.<br>JTOP to cancel. Learn more |   |
| Address           |                                                                                                    |                                                  |   |
|                   |                                                                                                    |                                                  |   |

| Gender Identity | -Select Gender Identity-                                                                                                    | • ⑦                                                     |
|-----------------|----------------------------------------------------------------------------------------------------|---------------------------------------------------------|
| Birth Date      | mm/dd/yyyy C                                                                                                    | 1                                                       |
| Race            | -Select Race-                                                                                                    | •                                                       |
| Primary Phone   | 205-555-5555                                                                                                    |                                                         |
|                 | <ul> <li>Yes, I want to opt in to receive text messages about facility closures, remind<br/>Message and data rates may apply. Message frequency varies. Text HELP for help. T<br/>about SMS terms and conditions and privacy policy.</li> </ul> | rs, and other updates.<br>xt STOP to cancel. Learn more |
|                 | No, I do not want to opt in to receive text messages.                                                                                                    |                                                         |
| Address         |                                                                                                    |                                                         |
| Address Line 1  |                                                                                                    |                                                         |
| Address Line 2  |                                                                                                    |                                                         |
| City            |                                                                                                    |                                                         |
| State           | -Select One-                                                                                                    | •                                                       |
| Zip             |                                                                                                    |                                                         |
| mergency Conta  | ct                                                                                                    |                                                         |
| First Name      |                                                                                                    |                                                         |
| Last Name       |                                                                                                    |                                                         |
| Phone           | 205-555-5555                                                                                                    |                                                         |
|                 |                                                                                                    |                                                         |
|                 |                                                                                                    |                                                         |
|                 |                                                                                                    |                                                         |
|                 |                                                                                                    |                                                         |

Step 7. If you have children or another adult that needs to be added to the account to register for programs, you can add them & fill out their information on this page. Please note that you cannot have more than one adult on the same account – even as a non-member. Once you have added all the people that is on the account you can click the "Next" button in the right-hand corner.

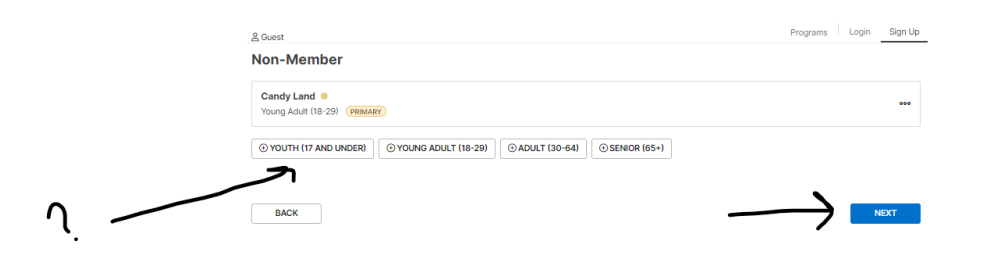

Step 8. Sign our agreements/consent page then click the "Next" button.

| greenens                                                                                                    |   |
|----------------------------------------------------------------------------------------------------|---|
| CONTINUE AND TERM<br>The VNAC increases region and inference region and intentions, participants, and parts. If a set inference result is work to VNAC interves the region<br>intervestion and intervestions and intervestions and intervestions. The intervestion is and intervestion is and intervestion and intervestions are appeared and and and and and and and and and an                                                                                                    | • |
| ukulu reacch and contact<br>(IN). No extemption, fastice and how may be instructed as associated with pyrout anonas, the use of this fastice, or any of supporter states to the time<br>the use many states that a fastice makes in mynur algoritud attracts and how the state of this fastice, or any organice, is not the<br>main magnetist that the states of the states of the states of the states of the states of the states of the states<br>with the states of the states of the states of the states of the states of the states of the states of the states<br>main magnetist that the states of the states of the states of the states of the states of the states of the states of the states<br>main magnetists and the states of the states of the states of the states of the states of the states of the states<br>main the main magnetists of the states of the states of the states of the states where the states are stated as the states<br>is and the main magnetists are also states of the states of the states of the states where the states of the states of the s     | • |
| Second call a late dark the require<br>by party the weak providence of the remeasuring<br>the party the research of the remeasuring<br>the data call and the research of the remeasuring<br>the data call and the remeasure of the remeasure of the remeasure of the remeasure of the remeasure of the<br>the data call and the remeasure of the remeasure of the remeasure of the remeasure of the remeasure of the<br>data call and the remeasure of the remeasure of the remeasure of the remeasure of the remeasure of the remeasure of the<br>data call and the remeasure of the remeasure of the remeasure of the remeasure of the remeasure of the remeasure of the<br>data call and the remeasure of the remeasure of the remeasure of the remeasure of the remeasure of the remeasure of the<br>data call and the remeasure of the remeasure of the remeasure of the remeasure of the remeasure of the remeasure of the<br>data call and the remeasure of the remeasure of the remeasure | • |
| NOT BUILDE ADMINENT I construct to balage of each of patient page specify entities particular of each on the frequence, balances, successed, and a balances and and and approximation patients of patients in the text MCA service of the original entities patients in the construction balances. Intermediate of the construction of the calible of the calible of the calib                     | * |
| NOTICE VENDER ACCESSES<br>(produced on the function properties) and in a data based for the Street Charge TVDA. If forms and any approach of produce that may approach of properties that<br>the transmission (charge the form promotion by a street that the transmission produced that may be require models from a file<br>that is denoted as a street that an approach of the street transmission of the street transmission of the street<br>that is denoted as a street transmission of the street transmission of the street transmission of the street transmission of the<br>street transmission of the street transmission of the street transmission of the street transmission of the street transmission of the<br>street.                                                                                                    | * |
|                                                                                                    | * |

Step 9. You will see a confirmation page that your NON-MEMBER Daxko Account is live. You will be able to access your dashboard, register for programs, & MORE.

| 온 Candy Land | Welcome, Candy Land!                                                     |  |
|--------------|--------------------------------------------------------------------------|--|
|              |                                                                          |  |
|              | Thank you for joining!<br>Your detailed receipt has been emailed to you. |  |
|              | Send Barcode Link                                                        |  |
|              | REGISTER FOR PROGRAMS                                                    |  |
|              | f Share f Like us on Facebook                                            |  |

Step 10. Once you get logged in you will always have access to your profile. You can register for programs, add authorized pick-ups for your children, update your billing methods for payments, & more!

| 은 Candy Land                                                                                                    |                                                                                                    |                               |                                 | Dashboard                           | Activities < Account <      |
|----------------------------------------------------------------------------------------------------|----------------------------------------------------------------------------------------------------|-------------------------------|---------------------------------|-------------------------------------|-----------------------------|
| Hey there, Candy!                                                                                                    |                                                                                                    | 🖨 ADD A                       | UTHORIZED PICKUP                | \$ PAY MY BALANCE                   |                             |
| Candy Land EDT PROF<br>Inactive Young Adut (F)<br>Waren County YMCA<br>Waren County YMCA<br>Su Marthalio Ware Mormondu<br>US<br>Su Geld 554-4488<br>Si candyland/23(gymail.com | ILE 🛞                                                                                                    | Visits<br>Never<br>Last Check | -in                             | 0<br>This Month                     | VIEW ALL<br>O<br>Last Month |
| Activities                                                                                                    |                                                                                                    |                               |                                 |                                     |                             |
| Registrations VIEW ALL O NEW                                                                                                    | Visits                                                                                                    |                               | VIEW ALL                        | Services                            | VIEW ALL                    |
| There are no upcoming Registrations for this member.                                                                                                    | (i) There a                                                                                                    | re no upcoming Visits         | for this member.                | ③ There are no upcoming member.     | Services for this           |
|                                                                                                    |                                                                                                    |                               |                                 |                                     |                             |
| Membership AUTHORIZED PICKUPS<br>Non-Member - Inactive                                                                                                    | Billing<br>Monthly, or                                                                                                    | the 1st                       | HISTORY                         | Records                             | AGREEMENTS                  |
| Condy Land (Primary) 27 years Crodit Unse                                                                                                    | t Unscheduled                                                                                                    | Balance Due                   | Monthly Membership<br>Agreement | Agreement<br>9/26/2023              |                             |
|                                                                                                    | Orbital      Orbital     Orbital | нор                           | Photo Release Agreement         | t Agreement<br>9/26/2023            |                             |
|                                                                                                    |                                                                                                    |                               |                                 | Bank/Credit Card Drafting<br>Policy | g Agreement<br>9/26/2023    |
|                                                                                                    |                                                                                                    |                               |                                 | Liability Waiver and<br>Consent     | Agreement<br>9/26/2023      |
|                                                                                                    |                                                                                                    |                               |                                 | Conditions and Terms                | Agreement                   |